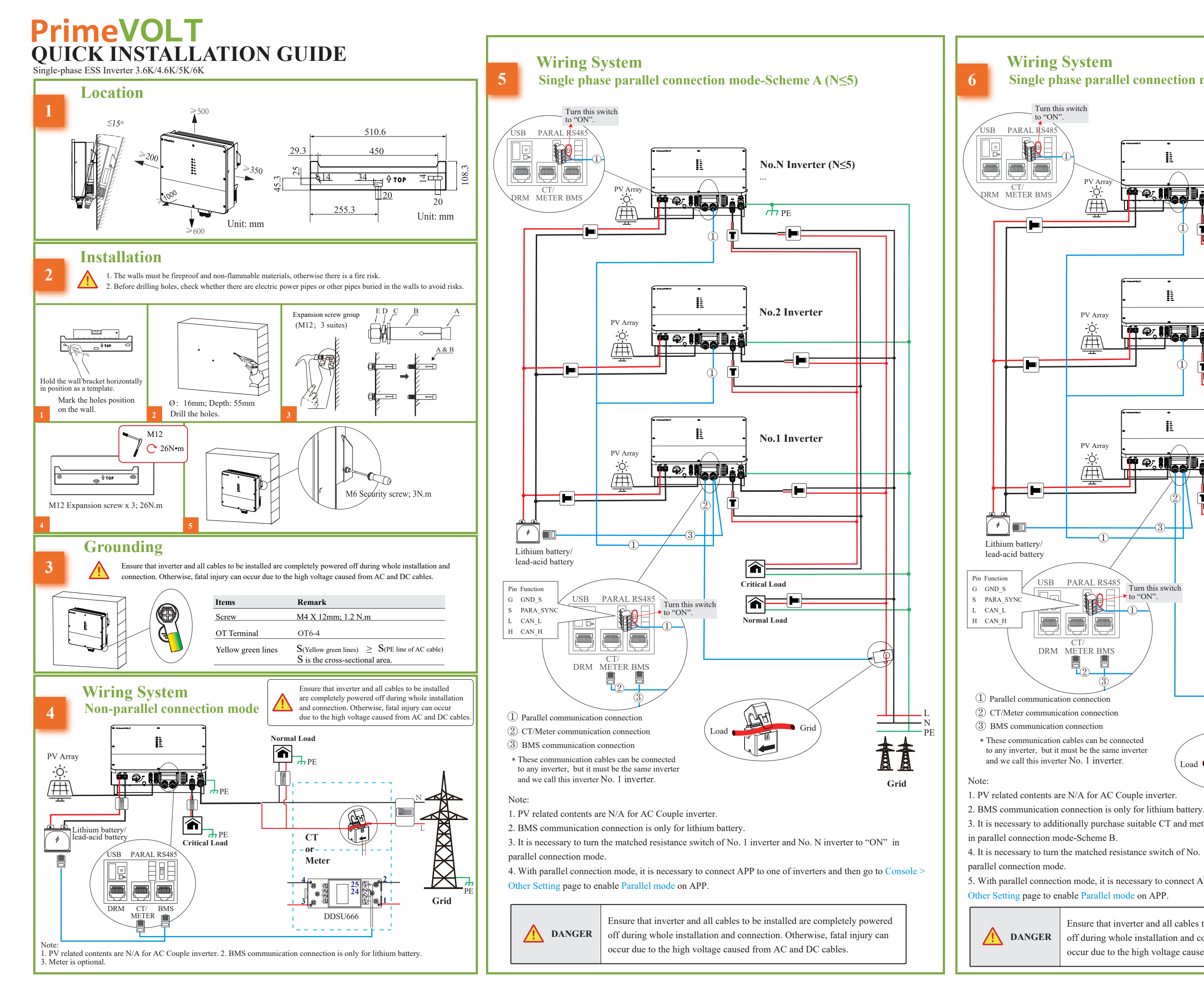

## Single phase parallel connection mode-Scheme B (N>5)

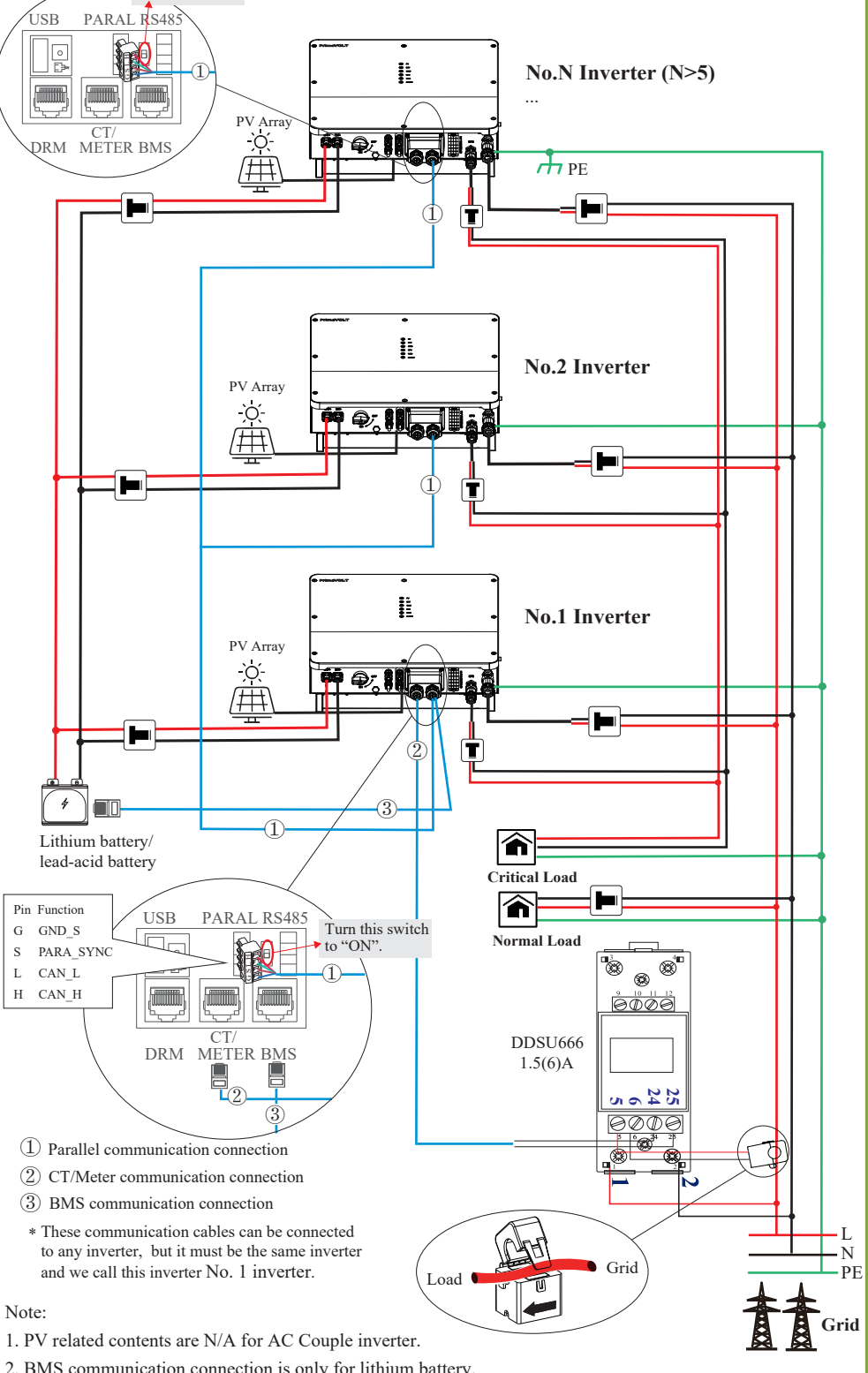

3. It is necessary to additionally purchase suitable CT and meter according to the specific requirements

4. It is necessary to turn the matched resistance switch of No. 1 inverter and No. N inverter to "ON" in

5. With parallel connection mode, it is necessary to connect APP to one of inverters and then go to Console > Other Setting page to enable Parallel mode on APP.

> Ensure that inverter and all cables to be installed are completely powered off during whole installation and connection. Otherwise, fatal injury can occur due to the high voltage caused from AC and DC cables.

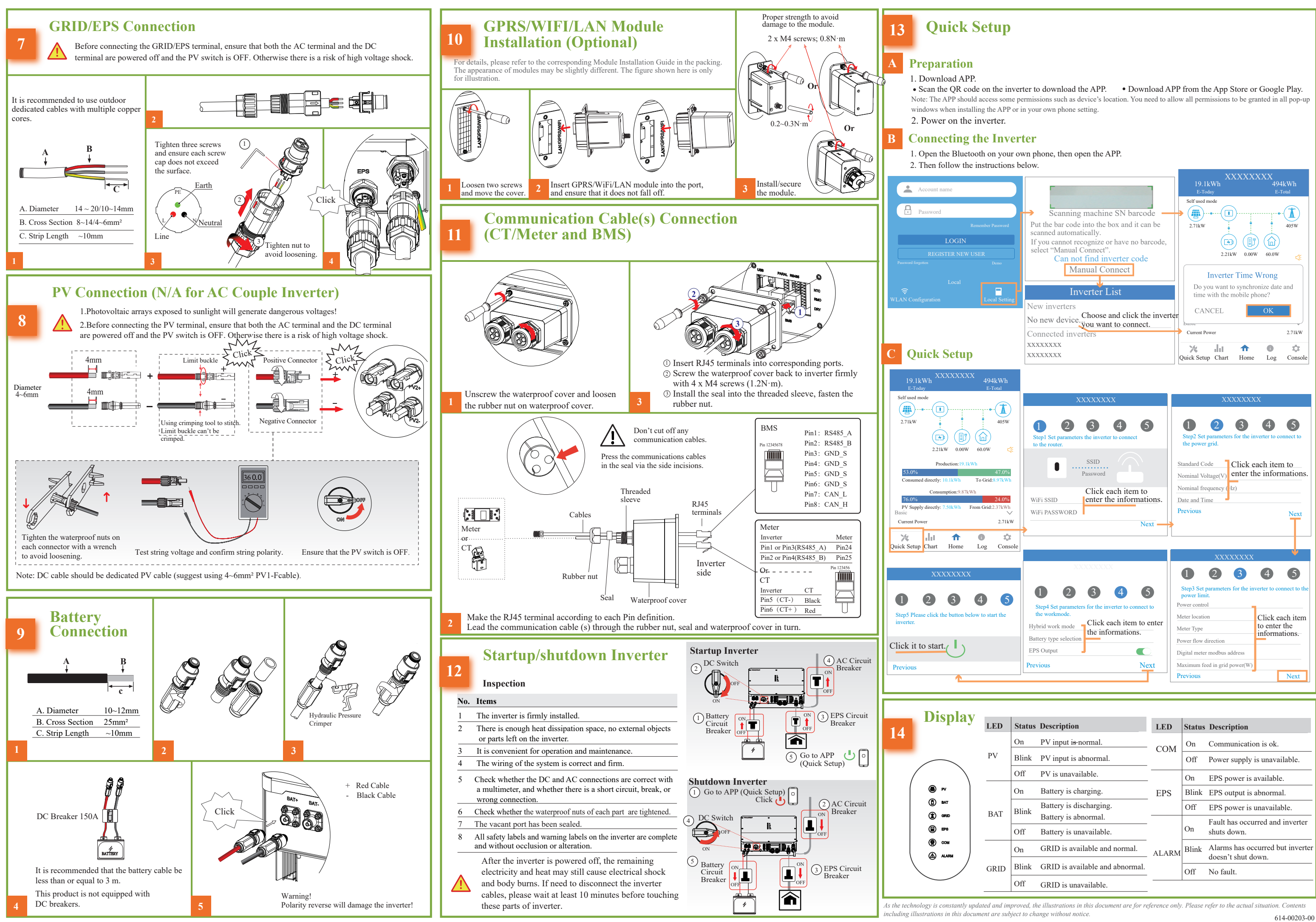

| ED  | Status | Description                      | LED | Status | Description                                 |
|-----|--------|----------------------------------|-----|--------|---------------------------------------------|
| v   | On     | PV input i <del>s</del> -normal. | СОМ | On     | Communication is ok.                        |
|     | Blink  | PV input is abnormal.            |     | Off    | Power supply is unavailable.                |
|     | Off    | PV is unavailable.               | EPS | On     | EPS power is available.                     |
| AT  | On     | Battery is charging.             |     | Blink  | EPS output is abnormal.                     |
|     | Blink  | Battery is discharging.          |     | Off    | EPS power is unavailable.                   |
|     |        | Battery is abnormal.             |     | On     | Fault has occurred and inverter shuts down. |
|     | Off    | Battery is unavailable.          |     |        |                                             |
| RID | On     | GRID is available and normal.    |     | Blink  | Alarms has occurred but inverter            |
|     | Blink  | GRID is available and abnormal.  |     |        | doesn't shut down.                          |
|     |        |                                  |     | Off    | No fault.                                   |
|     | Off    | GRID is unavailable.             |     |        |                                             |